## HOW TO MAKE A VCD.

## 1. Open AVI2VCD.

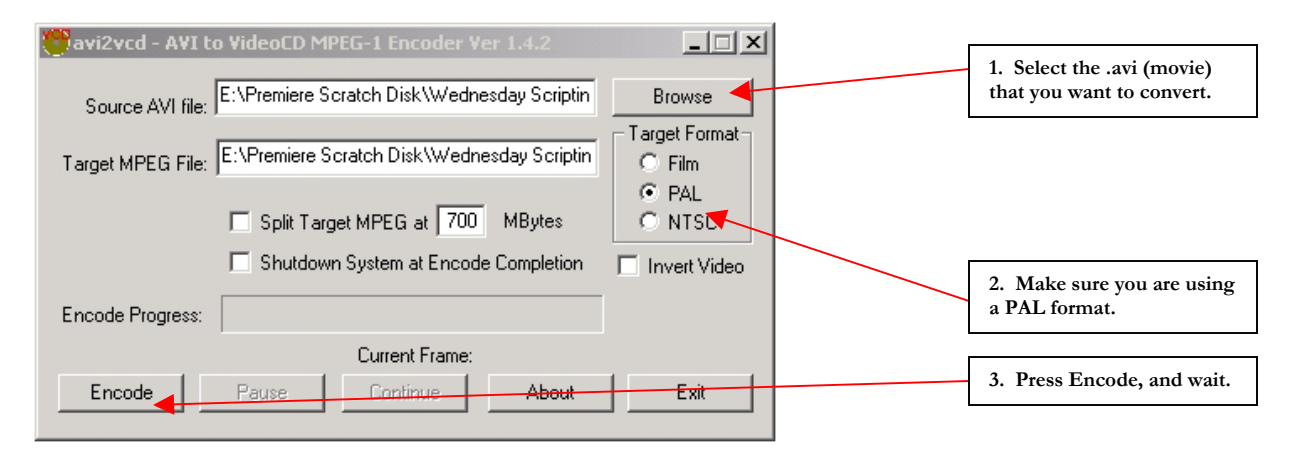

## 2. Open Nero.

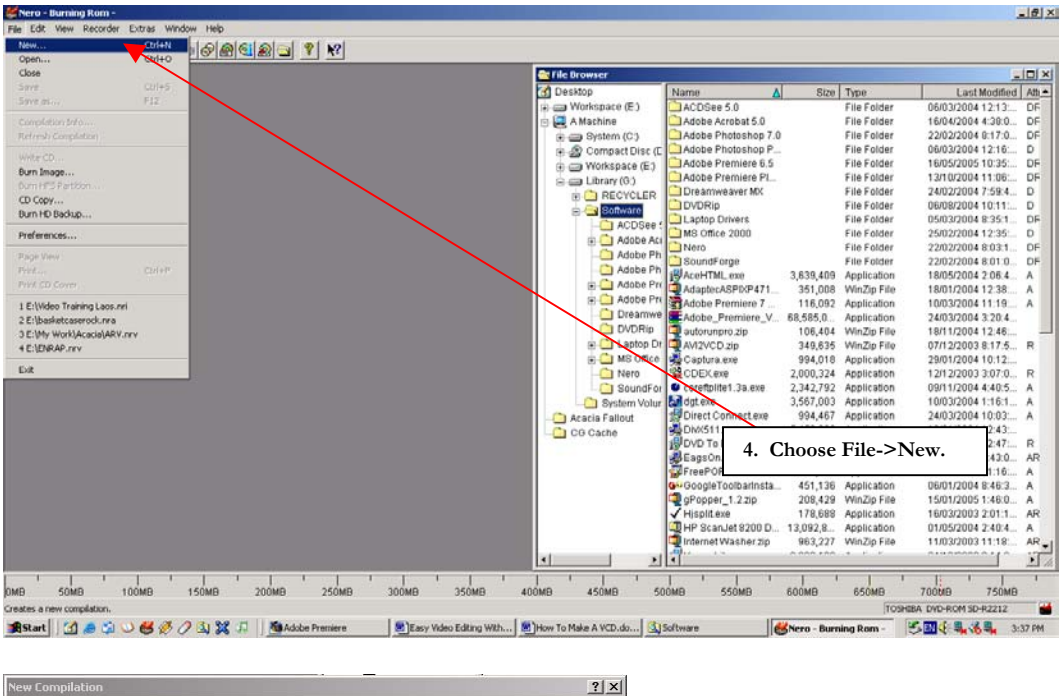

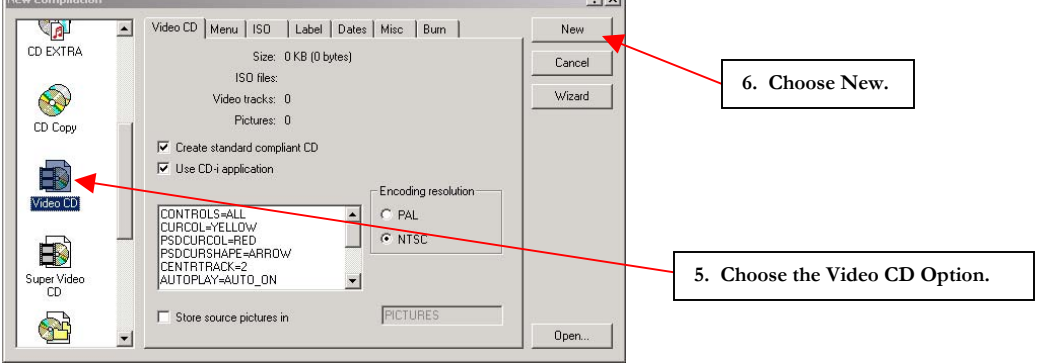

| 👹 Nero - Burning Rom - Video1                                                                                                    |                          |                   |           |               |                   | _ 8 ×    |
|----------------------------------------------------------------------------------------------------|--------------------------|-------------------|-----------|---------------|-------------------|----------|
| File Edit View Recorder Extras Window Help                                                                                                    |                          |                   |           |               |                   |          |
| 969 56 X 12 1 (10 1 1 1 1 1 1 1 1 1 1 1 1 1 1 1 1 1                                                                                                    |                          |                   |           |               |                   |          |
| Video1                                                                                                    | 😋 File Browser           |                   |           |               |                   |          |
| NEW 1                                                                                                    | 🖞 Desktop 🔺              | Name              | Size      | Туре 🛕        | Last Modified     | Attribu  |
| CDI Name Size Last Modified ISO attribute Priority                                                                                                    | - Workspace (E:)         | LalimVCDPlayer    |           | File Folder   | 18/05/2005 3:43:1 | D        |
| EXT 1,431,377 8/05/2005 8:42:01 AM D                                                                                                    | e 🛄 A Machine            | CD Sleeves        |           | File Folder   | 03/04/2005 6:13:0 | D        |
| ECONV 65,576 8/05/2005 8:42:01 AM D                                                                                                    | Bystem (C:)              | NARMG.bmp         | 1,036,854 | ACDSee BMP    | 04/10/2004 2:48:1 | A        |
| Com VCD MPEGAV 111,839,232 8/05/2005 8:42:01 AM D                                                                                                    | 💼 🧟 Compact Disc (       | BHG.bmp           | 1,036,854 | ACDSee BMP    | 04/10/2004 2:52:3 | A        |
| SEGMENT 8/05/2005 8:42:01 AM D                                                                                                    | Workspace (E:)           | WCC.bmp           | 1,036,854 | ACDSee BMP    | 04/10/2004 2:55:2 | A        |
| D 69,6728/05/20058:42:01 AM D                                                                                                    | 🗄 🛄 Adobe                | WM.bmp            | 1,036,854 | ACDSee BMP    | 04/10/2004 2:58:1 | A        |
| 📓 autorun.inf 31 3/10/2004 1:03:46 PM Low                                                                                                    | 🗊 🗀 Brand New !          | MARMG.jpg         | 73,809    | ACDSee JPE    | 04/10/2004 3:32:2 | A        |
| Sector Sector S                                                                                                    | My eBooks                | SHG.jpg           | 45,990    | ACDSee JPE    | 04/10/2004 3:32:1 | A        |
|                                                                                                    | 😥 🧰 My Music             | WCC.jpg           | 81,169    | ACDSee JPE    | 04/10/2004 3:31:5 | A        |
|                                                                                                    | H - THE MY Rictures      | WWM.jpg           | 89,807    | ACDSee JPE    | 04/10/2004 3:31:2 | A        |
|                                                                                                    | My Skype Pir             | wcdplay.exe       | 221,184   | Application   | 25/11/2003 12:53: | A        |
|                                                                                                    | Mv Work                  | N-1.mpg           | 37,297,8  | Movie Clip    | 10/06/2004 7:53:2 | R        |
| Track Title Duration Pause Size                                                                                                    | 🗐 🕞 Acacia               | S-1.mpg           | 63,045,4  | Movie Clip    | 10/06/2004 7:10:0 | R        |
| 2 V-1 5:46.01 00:05.00 352 x 240                                                                                                    | Canitalis                | P-1.mpg           | 60,463,5  | Movie Clip    | 10/06/2004 8:21:0 | R        |
| 3 W-1 6:18.46 00:05.00 352 x 240                                                                                                    | BVTWork                  | VI-1.mpg          | 66,168,9  | Movie Clip    | 10/06/2004 8:28:1 | R        |
|                                                                                                    |                          | Full VCD-NTSC.niv | 4,424     | Nero Super VI | 12/06/2004 12:42  | <i>à</i> |
|                                                                                                    |                          | FUILVCD-PALINV    | 4,422     | Nero Super VI | 12/06/2004 1:18:5 | ×        |
|                                                                                                    | Correction of the second | Hall VCD-NTSC.nrv | 4,023     | Nero Super VI | 12/06/2004 1.18.5 | 8        |
|                                                                                                    |                          | Hair VCD-PAL.riv  | 4,021     | Nero Super VI | 12/06/2004 1:18:5 |          |
|                                                                                                    |                          | ອງສຸ່ມເບານກະເກາ   | 31        | Setup morma   | 26/10/2004 1.03.4 | ^        |
|                                                                                                    | Interv                   |                   |           |               |                   |          |
| 7                                                                                                    | Drag the VCD fil         | as (mng) into     | the       |               |                   |          |
| 7. Drag the veb into the                                                                                                    |                          |                   |           |               |                   |          |
| file area and the two files vcdplay.exe                                                                                                    |                          |                   |           |               |                   |          |
| 8. Press on burn and wait. and autorun.inf into the root directory.                                                                                                    |                          |                   |           |               |                   |          |
|                                                                                                    |                          |                   |           |               |                   |          |
|                                                                                                    | L 🗋 Vi                   |                   |           |               |                   |          |
|                                                                                                    | Exhibitio                |                   |           |               |                   |          |
| Plaving Time: 0:00.00                                                                                                    |                          |                   |           |               |                   |          |
| Flay Track: 0                                                                                                    |                          | •                 |           |               |                   | •        |
|                                                                                                    |                          |                   | 1 1       | '             | 1                 | 1        |
|                                                                                                    |                          |                   |           |               |                   |          |
| jpontegy o day o dan so y ou temperature<br>jere and a so y ou temperature<br>Marken (1997) A so y ou temperature<br>jere and a so y ou temperature<br>jere and a so y |                          |                   |           |               |                   |          |
| 🜉 Start    🔟 😹 🖓 🗸 🧐 🏷 🖓 🚜 🚱    🖤 Adobe Premiere    🕮 Lasy video Lating  🕮 How To Make A V   🛄 Software    🎆 Nero - Burning R   🛅 Captura by Herna    🖔 🛍 🕀 🖏 🖏 🔩 3:44 PM                                                                                                    |                          |                   |           |               |                   |          |

## NOTE:

For this to work, you need:

AVI2VCD (a .zip file, expand it and run avi2vcd.exe)
Nero 5 or above (Nero 5 is in a folder on the CD)
Lalim VCD Player (a folder on the CD that has vcdplay.exe and autorun.inf)

All of these files are on the CD that was given to you in the workshop.